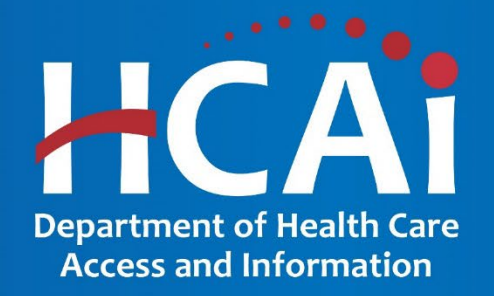

## TAVR Hospital Instructions for Creating a Cardiac Online Reporting for California (CORC) Contacts

## **SCENARIO ONE:**

#### CORC - TAVR Contacts and CABG Contacts are the Same (You are a CABG contact and will also be a TAVR contact)

- Option 1 Add yourself as a TAVR contact in CORC SUPER EASY! See slides 3-6 for instructions
- 2. Option 2 Email <u>TAVR@hcai.ca.gov</u> to add you as contact.
  - Email address
  - Phone
  - Facility physical address
  - Credentials
  - Position Held
  - Primary or Secondary TAVR Data Contact responsibility.

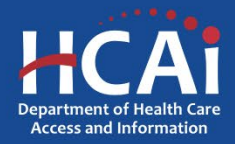

#### **SCENARIO ONE / OPTION ONE: CORC - TAVR Contacts and CABG Contacts are the same**

- 1. Login to CORC.
- 2. From the Home Tab / Reporting Profile look for Data Type
- 3. Use the dropdown box to pick **TAVR**, then click the Select Box

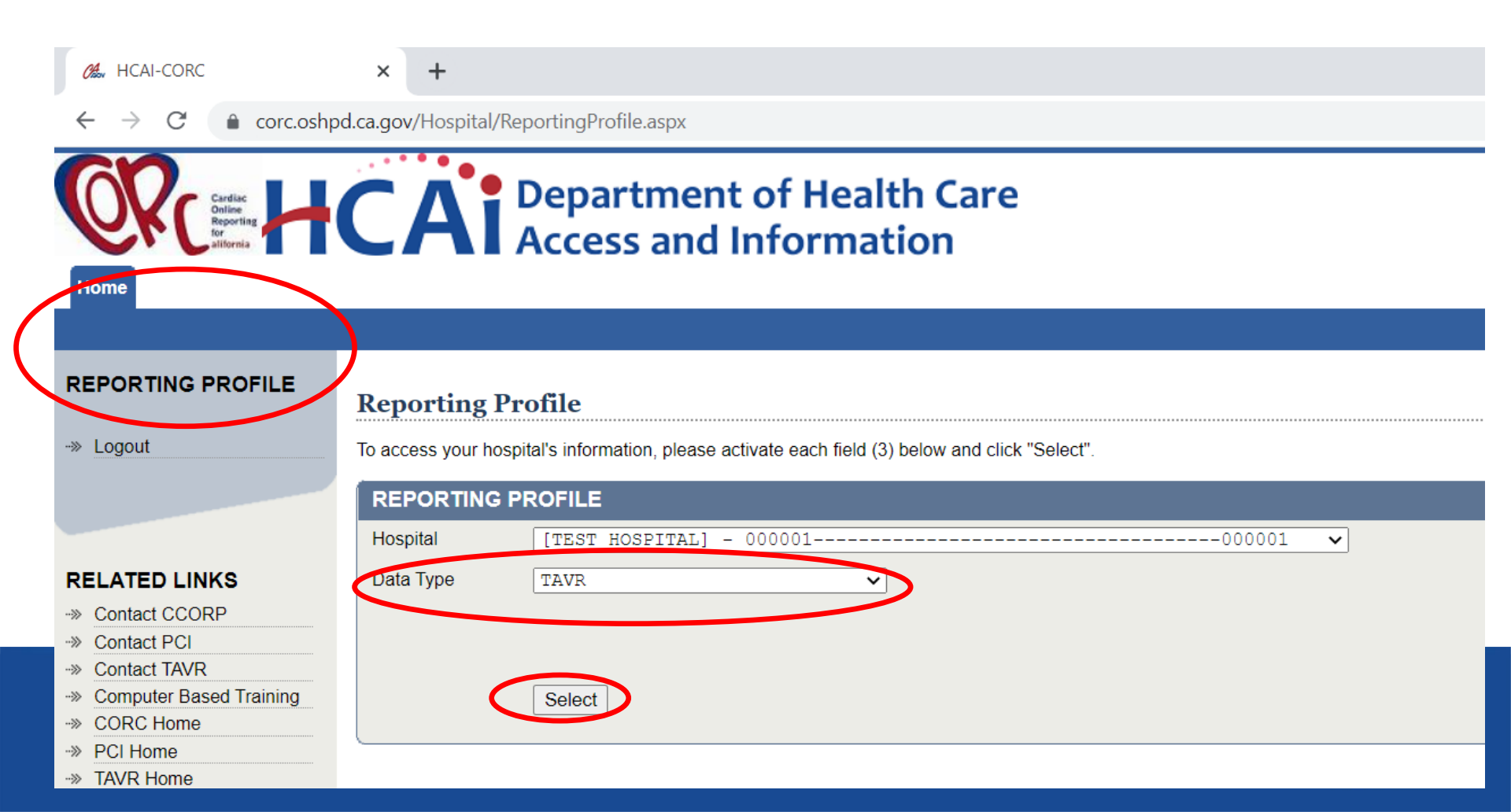

#### SCENARIO ONE / OPTION ONE: For TAVR hospitals, the CORC - TAVR Contacts and CABG Contacts are the same

# 4. Select My Settings (make sure you are on the TAVR Screen)5. Select Hospital Contacts

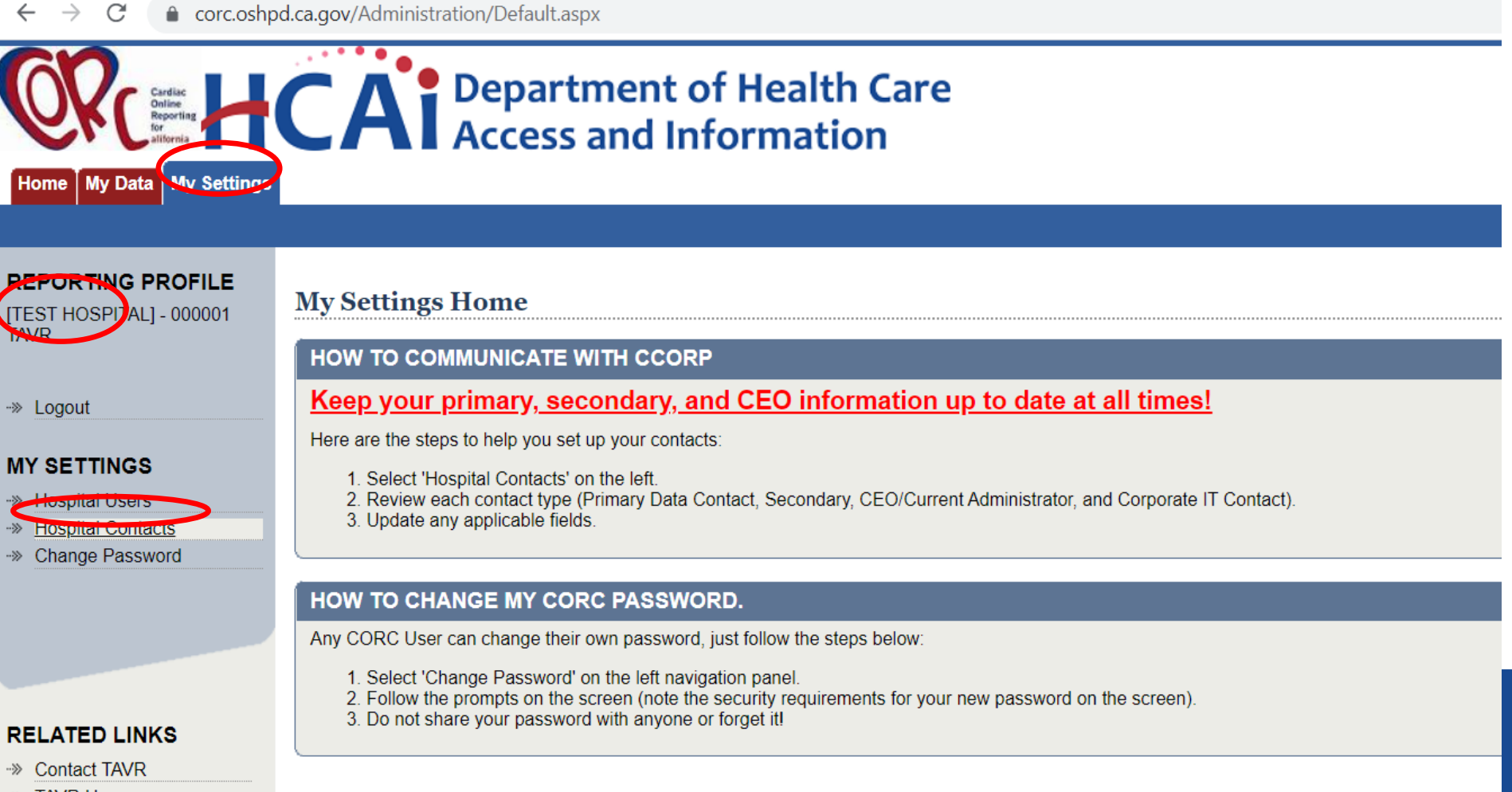

->> TAVR Home

#### SCENARIO ONE / OPTION ONE: CORC - TAVR Contacts and CABG Contacts are the same

#### 6. Find the Users name and select View

| Hospital Conta             | cts                                             |         |           |     |            |     |
|----------------------------|-------------------------------------------------|---------|-----------|-----|------------|-----|
| Use the 'View' button to s | see and/or update hospital contact information. |         |           |     |            |     |
| Add New Contact            |                                                 |         |           |     |            |     |
| First Name                 | Last Name                                       | Primary | Secondary | CEO | IT Contact |     |
| Denise                     | Stanton                                         |         |           |     |            | Vie |
| Denise                     | O'Neill                                         |         |           |     |            | Vie |
| Jeanne                     | Paramo                                          |         |           |     |            | Vie |
| Chris                      | Maneely                                         |         |           |     |            | Vie |
| Merry                      | Holliday-Hanson                                 |         |           |     |            | Vie |
| Holly                      | Hoegh                                           |         |           |     |            | Vie |
| Pindy                      | Kaur                                            |         |           |     |            | Vie |
| Chris                      | Maneely                                         |         |           |     |            | Vie |
| Chris                      | Maneely                                         |         |           |     |            | Vie |
| Chris                      | Maneely                                         |         |           |     |            | Vie |
| Joe                        | Corporate                                       |         |           |     |            | Vie |
| Denise                     | Stanton                                         |         |           |     |            | Vie |
| Ricardo                    | Jaime                                           |         |           |     |            | Vie |

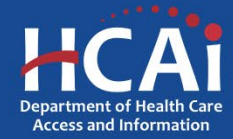

#### **SCENARIO ONE / OPTION ONE:**

#### **CORC - TAVR Contacts and CABG Contacts are the same**

7. Look for Contact responsibility. Check the box for either Primary or Secondary Data Contact

8. Click Save (watch for successful save message). Then click Done and exit CORC. ALL DONE!

| REPORTING PROFILE<br>[TEST HOSPITAL] - 000001<br>TAVR    | Modify Contact            |                                                                                                    |  |  |  |
|----------------------------------------------------------|---------------------------|----------------------------------------------------------------------------------------------------|--|--|--|
|                                                          | CONTACT RECORD            |                                                                                                    |  |  |  |
| ->> Logout                                               | First Name *              | Holly                                                                                                    |  |  |  |
| MY SETTINGS                                              | Middle Initial            |                                                                                                    |  |  |  |
| Hospital Users     Hospital Contacts     Change Password | Last Name *               | Hoegh                                                                                                    |  |  |  |
|                                                          | Contact Responsibility    | CEO/Administrator Primary Data Contact                                                                                                    |  |  |  |
|                                                          |                           | Secondary Data Contact                                                                                                    |  |  |  |
| RELATED LINKS                                            |                           | WARNING: Changing the contact responsibility will replace the current person assigned to that role.                                                                                                    |  |  |  |
| ->> Contact TAVR<br>->> TAVR Home                        | Credential                | ✓ Leave Blank if None                                                                                                    |  |  |  |
|                                                          | Position Held             | ✓ Leave Blank if None                                                                                                    |  |  |  |
|                                                          | Email *                   | holly.hoegh@hcai.ca.gov Required for Primary Contact                                                                                                    |  |  |  |
|                                                          | Correspondence Priority * | Email status notices<br>Only Primary, Facility Admin and Designated Agent contacts will receive correspondence.<br>Note: Status Notices (Approval, Rejection, and Extension) will be sent via email only. |  |  |  |
|                                                          | Street *                  | 2020 West El Camino Ave                                                                                                    |  |  |  |
|                                                          | City *                    | Sacramento                                                                                                    |  |  |  |
|                                                          | State *                   |                                                                                                    |  |  |  |
|                                                          |                           | Contact information saved successfully<br>Save Delete Done                                                                                                    |  |  |  |
|                                                          |                           | This contact has records or logs associated with it and cannot be deleted.                                                                                                    |  |  |  |

#### **SCENARIO TWO**

#### CORC - CABG CORC Users can add other existing CORC Users as TAVR Contacts

- Option 1 Performed by a CORC user for someone else in CORC who will be a TAVR Contact. Follow directions from slides 2-6, selecting the other user's name. Check box as Primary or Secondary TAVR Data Contact. Communicate with assigned contacts.
- 2. Option 2 Email <u>TAVR@hcai.ca.gov</u> to have HCAI make the selection. Provide the following information:
  - Email address
  - Phone
  - Facility physical address
  - Credentials
  - Position Held
  - Primary or Secondary TAVR Data Contact responsibility.

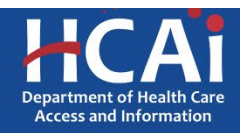

#### **SCENARIO THREE:**

### **CORC - New TAVR Contacts not currently in CORC**

Email <u>TAVR@hcai.ca.gov</u> to get access to the CORC system, obtain a password and be added as a TAVR contact. Provide the following information:

- Email address
- Phone
- Facility physical address
- Credentials
- Position Held
- Primary or Secondary TAVR Data Contact responsibility.

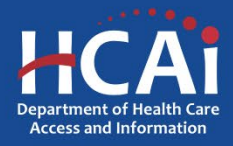